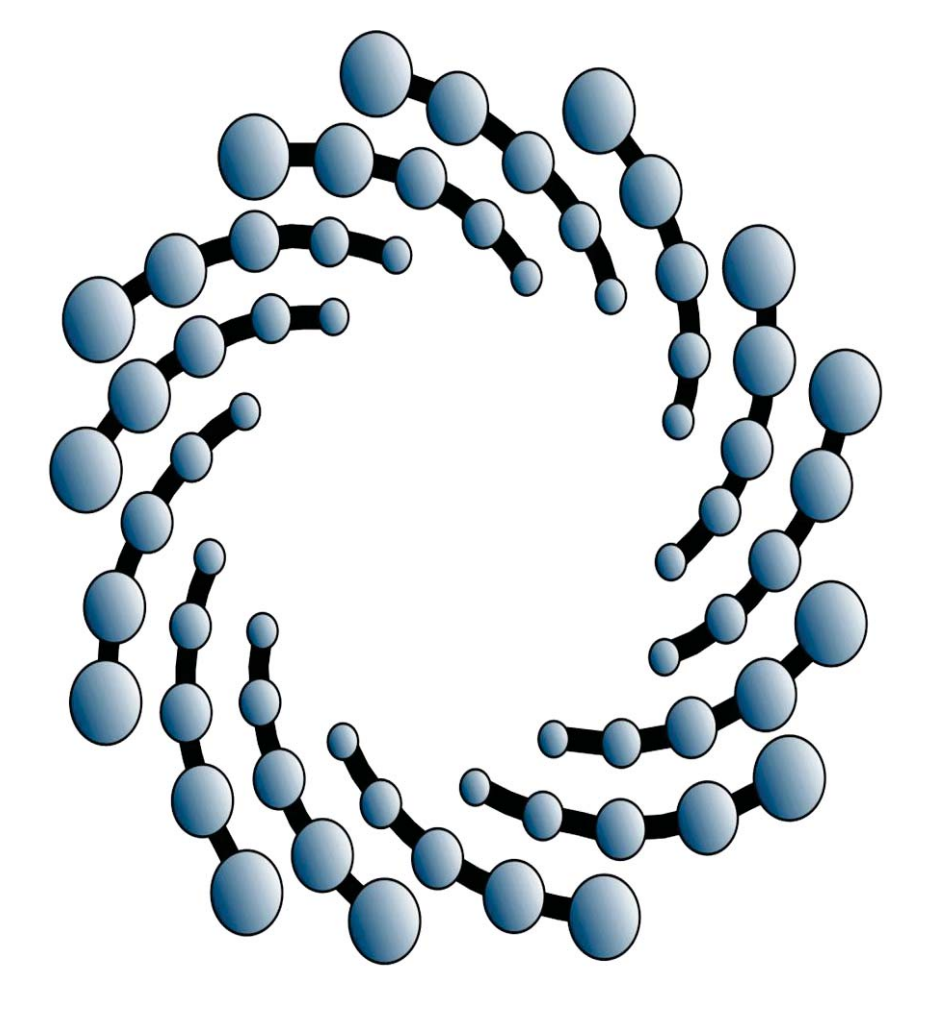

## "PORTAL DE PAGOS IPICYT" USER'S MANUAL

# IPICYT

#### **INTRODUCTION**

The main objective in the "Portal de Pagos IPICYT" it is to give the user a fast and simple tool in order to pay services, loans and to refund travel expenses online, its intended for all the IPICYT community.

# PAYMENT'S PROCEDURE THROUGH "PORTAL DE PAGOS IPICYT".

- 1. Access the IPICYT web page: <u>http://www.ipicyt.edu.mx/</u>
- 2. Press the "Comunidad IPICYT" button.

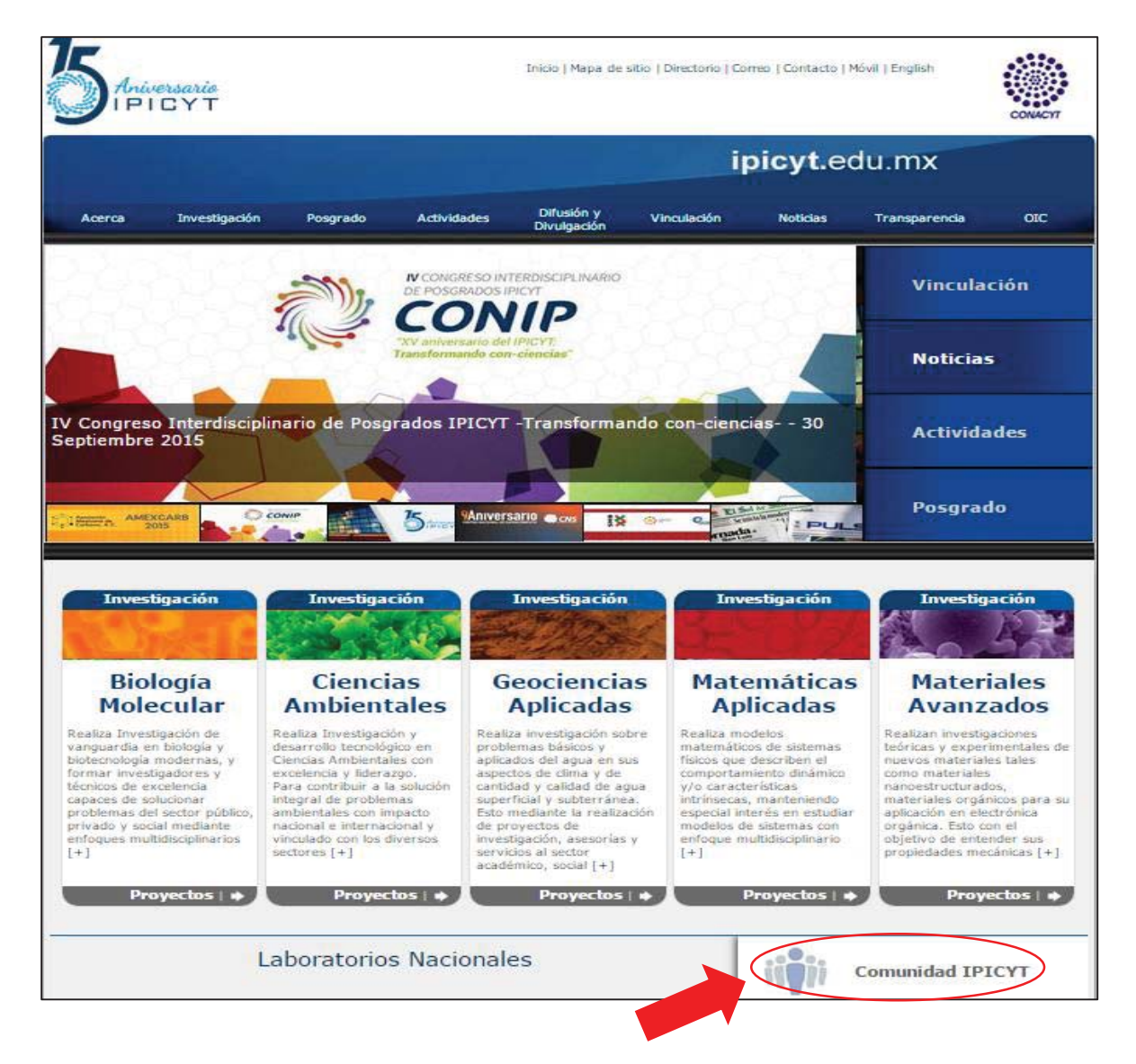

3. Press the "Portal de Pagos" button. This will direct you to Banamex-IPICYT secure payment page.

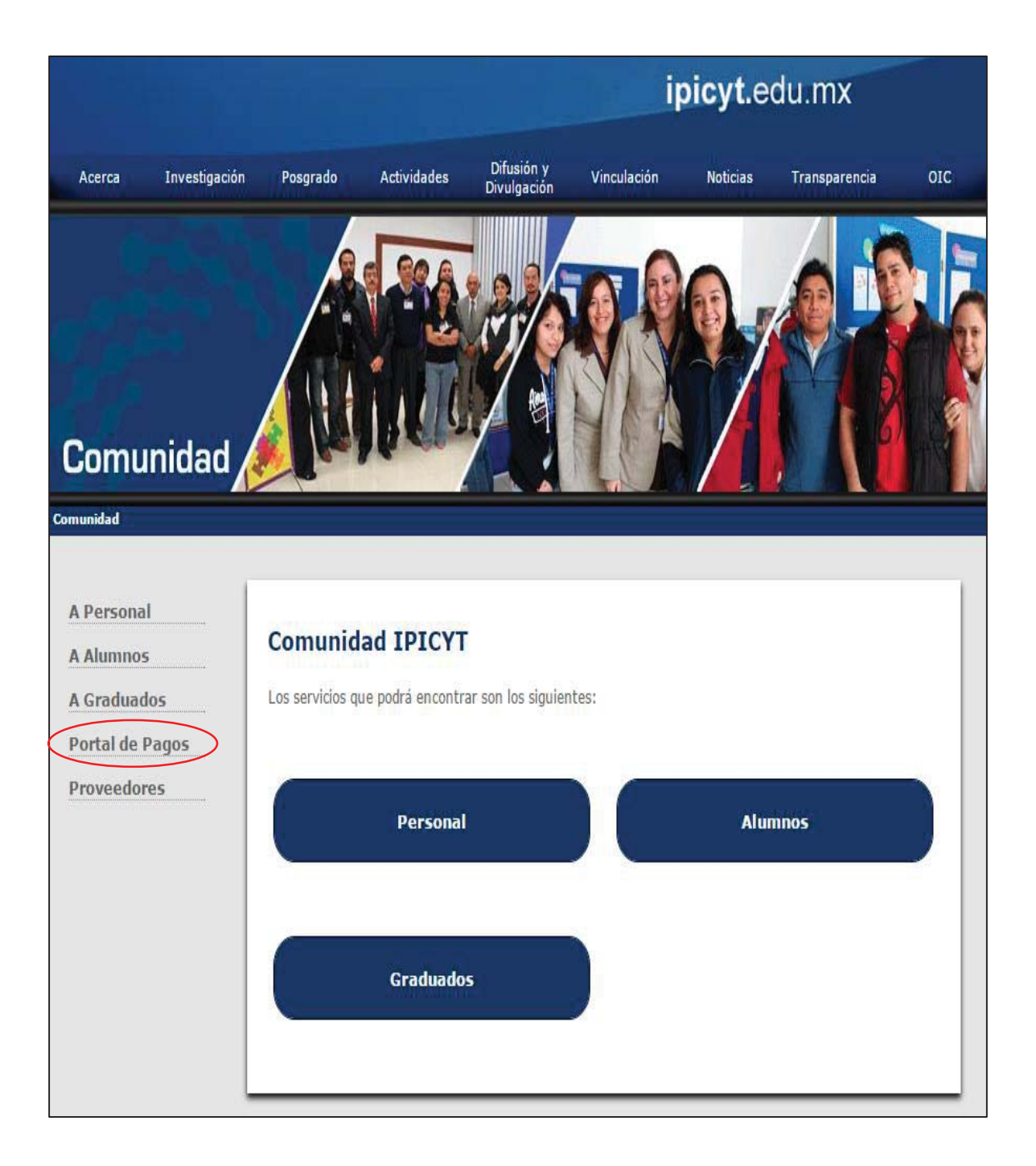

- 4. On this page you should select one of the following options:
  Entrar (Enter)

  - Salir (Exit) \_

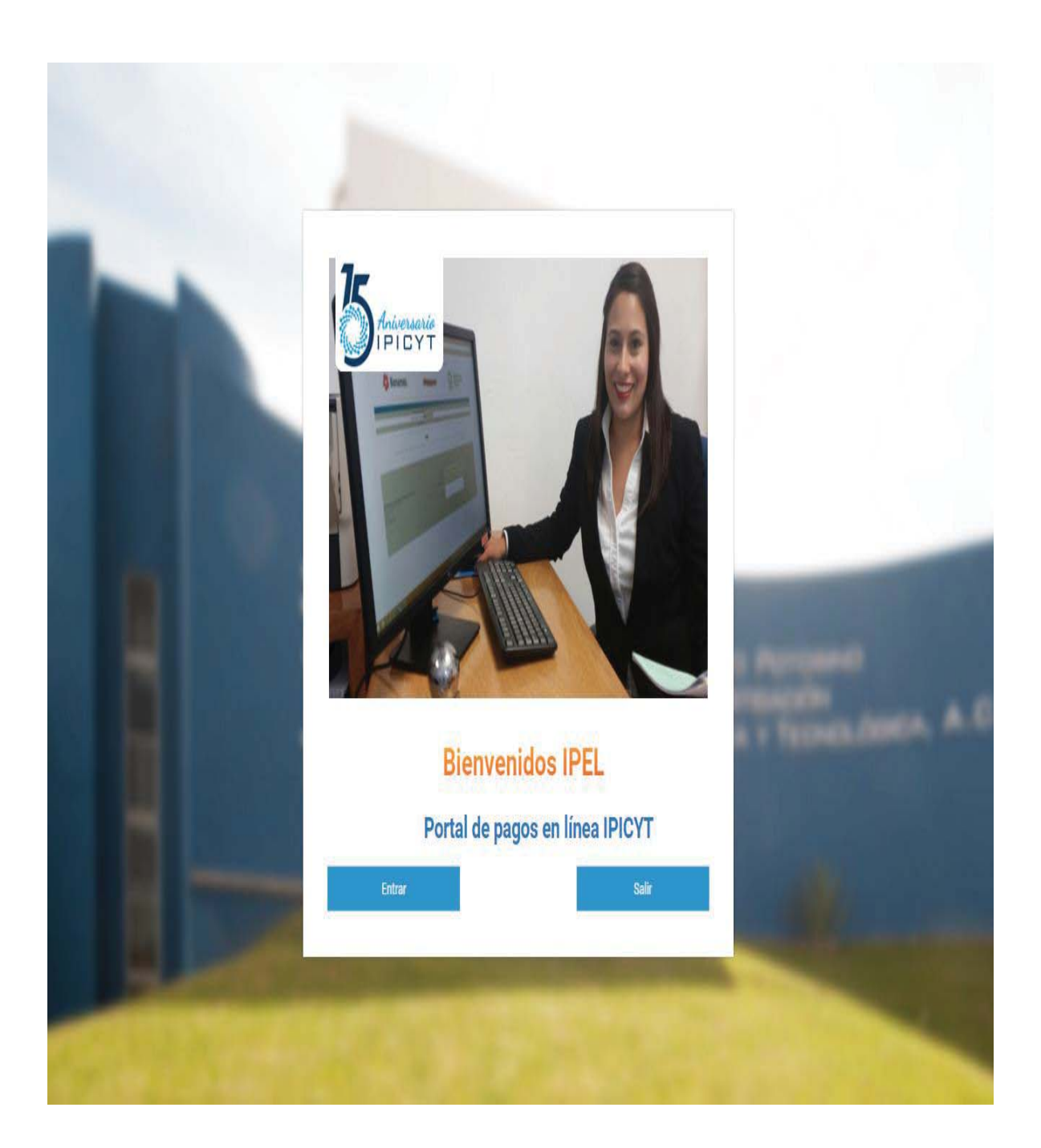

- 5. Once pressed it will direct you to another page where the payment process will begin, inside this page you must fill in the fields display according to the reference catalog:
  - a) "Referencia: (18 digits)" << This field must display the person's name>>
  - b) "Order Information <<This field must be fill according to "LAW3M16". Must have between 5 and 8 characters only>>.
  - c) "Monto del Pago:" << Total amount of service payment. Must have between 1 and 10 characters only numbers (0-9) and dot (.) are allowed, the amount must be in Mexican Pesos and cents without comas and spaces (i.e.:10000.00)>>
- 6. After having entered the fields correctly, click on the "Pagar" button.

|                                        | Instituto Po<br>investigació<br>y Tecnológia<br>Bienvenido al portal de                                                                                                    | ptosino de<br>In Científica<br>Pagos en línea del IPI           | Banamex<br>CYT, A.C. a través de Banamex, S.A.                                                                                                    |                                                                                                    |                                     |
|----------------------------------------|----------------------------------------------------------------------------------------------------|-----------------------------------------------------------------|----------------------------------------------------------------------------------------------------|----------------------------------------------------------------------------------------------------|-------------------------------------|
|                                        | Reference: (18 d                                                                                                    | Igrosj/Ref1                                                     |                                                                                                    |                                                                                                    |                                     |
|                                        | Order information: (8 d                                                                                                    | /grtos/Order1                                                   |                                                                                                    |                                                                                                    |                                     |
|                                        | Monto del                                                                                                    | Pago: pesos mexicano                                            | 15                                                                                                    |                                                                                                    |                                     |
| Nombre: *                              |                                                                                                    |                                                                 | Portal de Pagos en Línea del IPICYT '                                                                                                    | "IPEL"                                                                                                    |                                     |
| Apellidos: *                           |                                                                                                    | Con                                                             | cepto                                                                                                    |                                                                                                    |                                     |
| Correo electrónico: *<br>Comentario: * |                                                                                                    | de P<br>Reemb<br>de Vaja<br>Corge<br>Curso<br>Savidi<br>Latorat | Descripcion del Pago     Jos Alizo E Justan's tallazza los remotossis de antos de vige previamente revisados y autorizados por el departament     Preusuesto assontes se poda reamosar el amoste amontos antonas.     Su suano deber ineltaz e apo de congreso curso con la referenta de 8 digitos dorgado por el comite     organizador de congreso curso.     el Busanto poda realizze e apo una vez que lan pasicitados al departamente de Vinculación el Importe total de     antono contraneza e apo una vez que lan pasicitados al departamente de Vinculación el Importe total de     antono contraneza e apo una vez que lan pasicitados al departamente de Vinculación el Importe total de     antono contraneza e apo una vez que lan pasicitados de departamente     antono contraneza e apo una vez que lan pasicitado al departamente de Vinculación el Importe total de     antono contraneza e aporta vez que lan pasicitado al departamente de Vinculación el Importe total de     antono contraneza e aportaneza estando activitado     adorgan de activitados de activitados | Referencia 8 dígitos<br><sup>9 de</sup> RVAVISO DE VIAJEAÑO<br>Se definirá con el comite<br>organizador del congreso o curso.<br>LABAÑO (4 DIGITOS) | Ejemplo<br>RV184515<br>-<br>LAB2015 |
|                                        | Enviar                                                                                                    | Préstan                                                         | nos 🗉 usuarlo podrá realizar el pago por concepto de préstamo recitoido.                                                                                                    | PMO AÑO (4 DIGITOS)                                                                                                    | PMO2015                             |
| ins                                    | Instituto Potosino de Investigación Científica y Tecnológica A.C.<br>Camino a la Presa San José No. 2055<br>COL Jomas 4a sección<br>CP. 76210<br>Tel: (444) 834 20 87<br>San Luis Potosí, S.L.P. |                                                                 | B usuario porti a pagar osalquier tramile por conceptos generados por servicios estudiantiles.<br>Manuales de Uso                                                                                                    | SER AÑO (4 DIGITOS)                                                                                                    | SER2015                             |

- 7. In the next page, you should select the type of card in order to continue with the payment process.
- a) Visa
- b) MasterCard
- c) Carnet

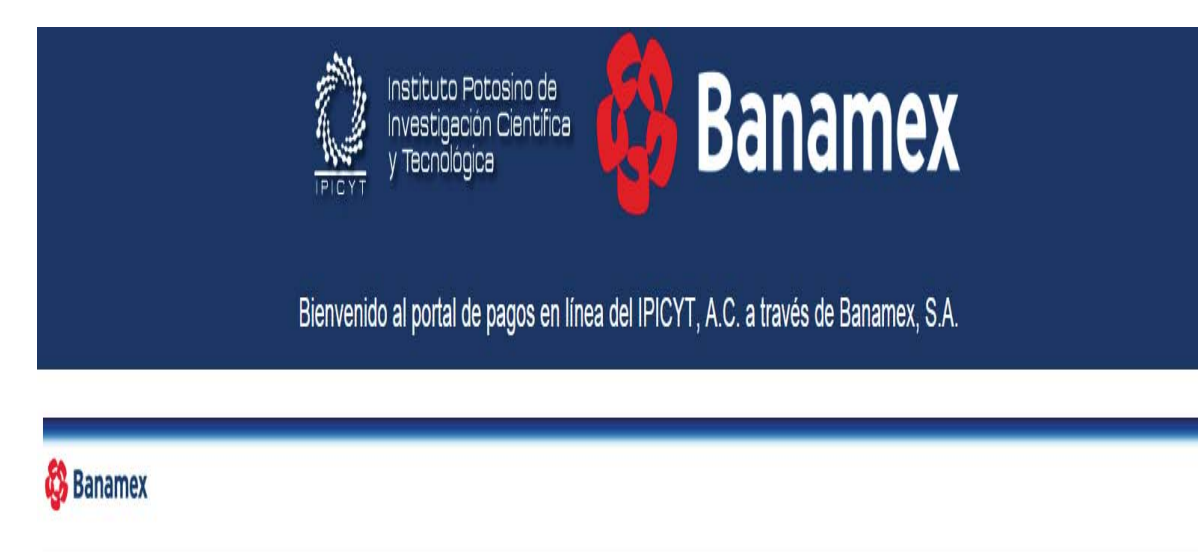

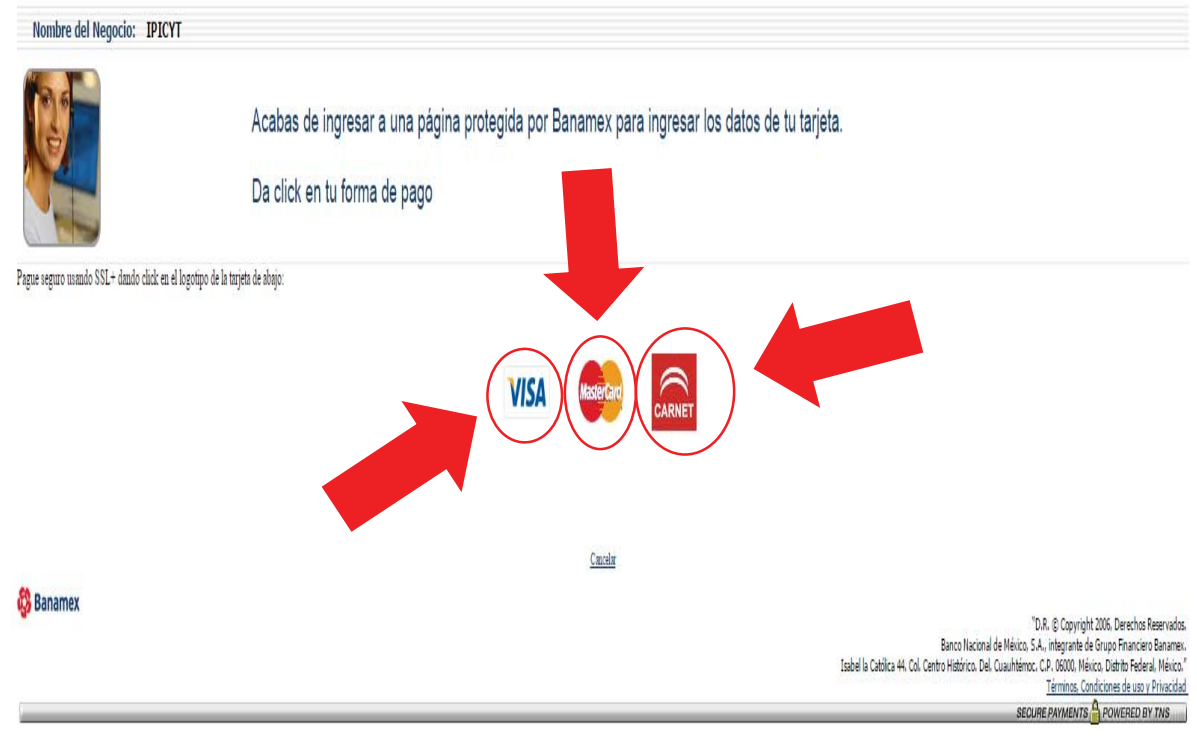

### 8. According to the type of card selected any of the following pages might appeared:

| a) | Visa |
|----|------|
|----|------|

| 🖏 Banamex                                        |                                                                                                    |
|--------------------------------------------------|----------------------------------------------------------------------------------------------------|
| Nombre del Negocio:                              | IPICYT                                                                                                    |
|                                                  | sa los datos de tu tarjeta                                                                                                    |
| 🖰 Visa:                                          | Ha elegido Visa como su forma de pago. Por favor ingrese los datos de su tarjeta en el formulario presentado a continuación y dé clic en "Pagar" para procesar su compra.                                                                                                    |
| Numero de Tarjeta 🔢                              |                                                                                                    |
| Fecha de<br>vencimiento                          | / mes/año                                                                                                    |
| Código de Seguridad<br>de Tarjeta <sub>III</sub> | los 3 dígitos que aparecan después del número de tarjeta en el panel de firma al reverso de su tarjeta.                                                                                                    |
| Monto de Compra 📖                                | MXN P988.00                                                                                                    |
|                                                  | Al oprimir pagar se enviars la transacción a su banco para obtener la autorización. Una vez aprobada se le informará en la siguiente pantalla. El tipo de plan y las mensualidades (si aplican), están pactadas con cada banco. En caso de que no autorica la operación o el plan elegido, le aparecerá una pantalla con la leyenda "Tipo de Plan Incorrecto"                                                                                                    |
|                                                  |                                                                                                    |
|                                                  | Autorizo a Banamex a realizar el cargo a mi tarjeta Vísa                                                                                                    |
| 🕸 Banamex                                        | 19, 6, 8 contrait 2006, Benchar Benarados<br>Barco Nacional de Meiros, 2 A., Mayor Ad. Org. Derechar Benarados<br>Itabel la Catiliza 44, Col. Canto Haldrino, C. Del. Konteco, Date In Jones, Delas Transis, Catel Derechar Massari<br>Terroris, Catelloca 44, Col. Canto Haldrino, C. Del. Scotto en Yano La Catelloca 44, Col. Canto Haldrino, Catelloca 44, Col. Catello Haldrino, Catelloca 44, Col. Catello Haldrino, Catello 44, Col. Catello Haldrino, Catello 44, Col. Catello Haldrino, Catello 44, Col. Catello Haldrino, Catello 44, Col. Catello Haldrino, Catello 44, Col. Catello Haldrino, Catello 44, Col. Catello Haldrino, Catello 44, Col. Catello Haldrino, Catello 44, Col. Catello 44, Col. Catello |

#### b) MasterCard

| a bananiex                                                                                                    |                                                                                                    |
|----------------------------------------------------------------------------------------------------|----------------------------------------------------------------------------------------------------|
| Nombre del Negocio:                                                                                                    | IPICYT                                                                                                    |
|                                                                                                    | sa los datos de tu tarjeta                                                                                                    |
| MasterCard:                                                                                                    | Ha elegido MasterCard como su forma de pago. Por favor ingrese los datos de su tarjeta en el formulario presentado a continuación y dé clic en "Pagar" para procesar su compra.                                                                                                    |
| Numero de Tarjeta <sub>III</sub><br>Fecha de<br>vencimiento III<br>Código de Seguridad<br>de Tarjeta III                                                                                                    | mes/año<br>los 3 dígitos que aparecen después del número de tarjeta en el panel de firma al reverso de su tarjeta.<br>rotorio motion information informa |
| Monto de Compra 🔢                                                                                                    | MXN P988.00<br>An oprimir pagar servinas la transacción: a su banco para abterer la subericación. Una vez aprobada se la informará en la siguiente pantalla. El tipo de plan y las mensualidades (si aplican), están pactadas con cada banco. En caso de que<br>no autórico la expersión o el plan elegido, le aparecerá una pantalla con la levenda "Tipo de Plan Incorrecto"                                                                                                    |
|                                                                                                    | Ensite Powe                                                                                                    |
|                                                                                                    | Autorizo a Banamex a realizar el cargo a mi tarieta MasterCard                                                                                                    |
|                                                                                                    |                                                                                                    |
| c) Ca                                                                                                    | arnet                                                                                                    |
| C) Ca                                                                                                    | arnet                                                                                                    |
| C) Ca                                                                                                    | arnet                                                                                                    |
| c) Ca<br>Banamex<br>Rombre del Negocio:                                                                                                    | arnet<br>IPICYT<br>sa los datos de tu tarjeta                                                                                                    |
| c) Ca<br>Banamex<br>Rombre del Negocio:<br>Carnet:<br>Carnet:                                                                                                    | arnet percer sa los datos de tu tarjeta He elegido Camet como su forma de pago. Por favor ingrese los datos de su tarjeta en el formulario presentado a continuación y de clic en "Pagar" para procesar su compre.                                                                                                    |
| c) Ca<br>Seant Annor del Negocio<br>Contro del Negocio<br>Contro del Neg | IPICY         sa los datos de tu tarjeta         Ha elegido Carnet como su forma de pago. Por favor ingrese los datos de su tajeta en el formulario presentado a continuación y de citc en "Paga" para procesar su compra.         Imes/año         Imes/año                                                                                                    |
| c) Ca<br>Search and Angeler<br>Ander del Negoler<br>Angeler<br>Codigo de Seguridad<br>Codigo de Seguridad<br>Codigo de Seguridad                                                                                                    | The results                                                                                                    |
| c) Ca<br>Search and the second and the second and the                                                                                                    | Increase   Increase Increase Increase Increase loss datos de tu tarjeta In designido Carnet como su forma de pago. Por favor ingrese los datos de su tarjeta en el formulario presentado a continuación y de cic en "Pagar" para procesar su compre. Increase loss datos que su aserecen después del número de tarjeta en el panel de firma al reverso de su tarjeta. Increase Increase <                                                                                                    |

D.R. () Capyright 3006. Derechne Reservados Banco Hacional de Meioco. 5.A., ritegrante de drugo Pinnoncero Baname. Itabel la Católica 44, Col. Centro Hitórico. Del. Cuaulitmes. Condiciones da una y Princidad Terrima. Condiciones da una y Princidad en Caterro Marterra de Janverse Da V. 1998

- 9. In this page, you should enter the card data. It displays the fields that must fill to make your payment and the total amount:
  - a) Card number: Must have 16 characters, only numbers allowed (0-9).
  - b) Expiration date: This date corresponds to the expiration date mentioned on the card. The month and the year must entered; each field must have 2 characters, only the numbers that are allow.
  - c) Card Security Code: Consists of an authenticity validation code of your credit card payment. On VISA and MASTERCARD, this security code is located on the back of the card, and t's recognized for being the last three digits of the number. Must have 3 characters, only numbers are allowed (0-9)

After having entered the data correctly, click on the "Pagar" button.

#### 🖏 Banamex

| Nombre del Negocio: IPICYT                                                                                                    |                   |  |
|----------------------------------------------------------------------------------------------------|-------------------|--|
| Ingresa los datos de tu tarjeta                                                                                                    |                   |  |
| MasterCard: Ha elegido MasterCard como su forma de pago. Por favor ingrese los datos de su tarjeta en el formulario presentado a continuación y dé clic en "Pagar" para procesar su compra.                                                                                                    |                   |  |
| Numero de Tarjeta 📰 1234567891234567                                                                                                    |                   |  |
| Fecha de vencimiento                                                                                                    |                   |  |
| Código de Seguridad<br>de Tarjeta ≣<br>210 los 3 dígitos que aparecen después del número de tarjeta en el panel de firma al reverso de su tarjeta.<br>210 los 3 dígitos que aparecen después del número de tarjeta en el panel de firma al reverso de su tarjeta.                                                                                         |                   |  |
| Monto de Compra 🗉 🛛 MXN P10.00                                                                                                    |                   |  |
| Al oprimir pagar se enviará la transacción a su banco para obtener la autorización. Una vez aprobada se le informará en la siguiente pantalla. El tipo de plan y las mensualidades (si aplican), están pactadas con cada banco. En caso de no autorice la operación o el plan elegido, le aparecerá una pantalla con la leyenda "Tipo de Plan Incorrecto" | R                 |  |
| Autorizo a Banamex a realizar el cargo a mi tarjeta MasterCard                                                                                                    |                   |  |
| Da. 8, 9 Copyright 2005, Devechos Rease<br>Banco Nacional de México, S.A., integrante de Grupo Financiero Ba                                                                                                    | rvados.<br>namex, |  |

Términos, Condiciones de uso y Privacidad SECURE PAYMENTS Once pressed the "PAGAR" button it will direct you to another page where a voucher will appear, this should be save for further reference.

Banamex Virtual Payment Client - IPICYT

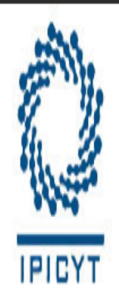

## Instituto Potosino de Investigación Científica y Tecnológica A.C.

## PHP VPC 3 Party Super Transacion

| Referencia: (Número de 18 dígitos)       | Rogelio Alejandro Guzman Ovalle |
|------------------------------------------|---------------------------------|
| Order Information: (Número de 8 dígitos) | RV106415                        |
| Monto del Pago:                          | 10                              |
| Resultado de la Transacción:             | Transacción Aprobada            |
| No. Recibo:                              | 529518000179                    |
| Autorización:                            | 026883                          |